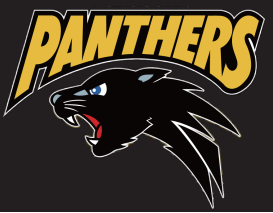

# 【チケット引取方法のご案内 \_ 電子チケット(れす Q)】

### **STEP 1**

#### 【チケット購入直後に引き取る】

- ①クレジット決済完了後 「予約受付完了」ページで「QR 表示」 をクリック
- ②「入場用 QR コード取得」ページが 表示されます
- ▼入場 QR 表示 入場用の QR コードが表示されます
- ▼メールで送る ご自身のスマホや同行者のスマホへ メールで QR コードを送ります
- ▼LINE で送る ご自身のスマホや同行者のスマホへ LINE で QR コードを送ります

| R46 - 43 人名 思いけいました。以下の学校書中と思いは見てごさむた。 お子信えください。<br>② C 0779トする<br>② C 0779トする<br>② C 0779トする<br>③ 2021年2月10日(水) 16:54<br>ぶたい 売了<br>タリョー 00000939<br>第17日 2021年2月10日(水) 16:54<br>ぶたい 売了<br>ダリット引家 売了<br>アビロ 1月現の法』をご知びた。 お<br>をください。<br>② L 0780<br>文払万法<br>クレジットカード等<br>ついジットカード等<br>ついジットカード等<br>ついジットカード等<br>ついジットカード等<br>クレジットカード等<br>クレジット引家 クレシットカード<br>○ C 700 1月2022年<br>文山辰田 1日以い<br>グクソト引家方法<br>チクット引家方法<br>デクット引家方法<br>アクット引家方法<br>アクット引家方法<br>アクット引家方法<br>アクット引家方法<br>アクット引家方法<br>アクット引家方法<br>スロード<br>文山辰田 1日以い<br>C 2日前の法<br>アクット引家方法<br>アクット引家方法<br>アクット引家方法<br>アクット引家方法<br>アクット引家方法<br>アクット引家方法<br>アクット引家方法<br>アクット引家方法<br>アクット引家方法<br>アクット引家方法<br>アクット引家方法<br>アクット引家方法<br>アクット引家方法<br>スロード<br>たまままたまうつけのないよニューかと思想してくだたい。<br>スローレできる」をひょうでな思想また。たたてきい<br>スローレできる」をひょうでな思想また。たたてきい<br>スローレできる」をひょうでな思想また。たたてきい<br>アーレできる」をひょうでな思想また。ここてきい<br>アクット見家にからりますた。<br>「スローレできる」をひょうでない。<br>スローレできる」をひょうでない。<br>スローレできる」をひょうでない。<br>スローレできる」をひょうです。<br>スローレできる」をひょうでない。<br>スローレできる」をひょうでない。<br>スローレできる。<br>スローレできる」をひょうでない。<br>スローレできる」をひょうでない。<br>スローレできる」<br>スローレできる」をひょうでない。<br>スローレできる。<br>スローレできる」をひょうないまで、<br>スローレできる」をひょうないまで、<br>スローレできる」をひょうないまで、<br>スローレできる」をひょうないまで、<br>スローレできる。<br>ないまで、<br>スローレできる。<br>スローレできる。<br>ないまで、<br>スローレできる」をひょうないまで、<br>スローレできる」をひょうないまで、<br>スローレできる」をひょうないまで、<br>スローレできる」をひょうないまで、<br>スローレできる」をひょうないまで、<br>スローレできる」をひょうないまで、<br>スローレできる」をひょうないまで、<br>スローレできる」をひょうないまで、<br>スローレできる」をひょうないまで、<br>スローレできる」をひょうないまで、<br>スローレできる」をひょうないまで、<br>スローレできる」をひょうないまで、<br>スローレできる」をひょうないまで、<br>スローレできる」をひょうないまで、<br>スローレできる。<br>ないまで、<br>スローレできる」をひょうないまで、<br>スローレできる。<br>ないまで、<br>スローレできる。<br>ないまで、<br>スローレできる。<br>ないまで、<br>スローレできる。<br>ないまで、<br>スローレできる。<br>ないまで、<br>スローレできる。<br>ないまで、<br>スローレできる。<br>ないまで、<br>スローレできる。<br>ないまで、<br>スローレできる。<br>ないまで、<br>スローレできる。<br>ないまで、<br>スローレできる。<br>ないまで、<br>ないまで、<br>ないまで、<br>ないまで、<br>ないまで、<br>スローレできる。<br>ないまで、<br>ないまで、<br>ないまで、<br>ないまで、<br>ないまで、<br>ないまで、<br>ないまで、<br>ないまで、<br>ないまで、<br>ないまで、<br>ないまで、<br>ないまで、<br>ないまで、<br>ないまで、<br>ないまで、<br>ないまで、<br>ないまで、<br>ないまで、<br>ないまで、<br>ないまで、<br>ないまで、<br>ないまで、<br>ないまで、<br>ないまで、<br>ないまで、<br>ないまで、<br>ないまで、<br>ないまで、<br>ないまで、<br>ないまで、<br>ないまで、<br>ないまで、<br>ないまで、                                                                                                    | ・ 常知道定 一子的                                                                                                    | 校設理定                                                                                                    | · 里律確認 / 文弘方法·引取方法指定 / お香港構                                                                                                    | 能入力、予約內容確認 予                                                                                                    |
|----------------------------------------------------------------------------------------------------|----------------------------------------------------------------------------------------------------|----------------------------------------------------------------------------------------------------|----------------------------------------------------------------------------------------------------|----------------------------------------------------------------------------------------------------|
| ② Cグアウトする         ショーレンスもの         ジリーンスとの           受け信仰         00000939         デジリンドする         デジリンドする           受け信仰         2021年2月10日(水) 16:54         アジリンドする         アジリンドする           ガンジンド         売了         アジリンドする         アジリンドする           グレジンドカード         マシリンドリンド         アジリンドリンド         アジリンドリンド           グレジンドカード         マシリンドリンド         マンジリンド         マンジーン           グレジンドカード         マシリンドリンド         マンジリンド         マンジーン           グレジンドカード         マンジンドカード         マンジンドカード         マンジーン           グレジンドカード         マンジーン         マンジー         マンジー           オーシン         ロー         マンジー         マンジー           グロシン         ロー         マンジー         マンジー           ブロのいダイボックののほと         マンジー         マンジー         マンジー           ジロのいダイボックののと         マンジー         マンジー         マンジー           ジロのいダイボック・         ジロック・         マンジー         マンジー           ジロのいダイ         ジロックシック         ジロック・         マンジー           ジロのいダイ         ジロック・         ジロック         ジロック・           ジロのいダイ         ジロック・         ジロック・         ジロック・           ジロのいダイ         ジロック・         ジロック・         ジロック・                                                                                                    | 予約・購入を受け                                                                                                    | 付けました                                                                                                    | 。以下の受付番号と受付状況をご確認の上、お手続                                                                                                    | きください。                                                                                                    |
| 受付協組         学校の前期に、チケット制限の際と、定て、の予想定くください。           第十日         2021年2月10日(水) 16:54         またい、売了           またい、売了         アビット制限、未売了         アビット制限、ま売了         アビット制限           グレジャトカード         グレジャトカード         マンジャトカード         マンジャトカード           グレジャトカード         ロノジャトカード         マンジャトカード         マンジャトカード           グレジャトカード         ロノジャトカード         ロノジャトカード         マンジャトカード           プレジャトカード         ロノジャトカード         ロノジャトカード         ロノジャトカード           プレジャトカード         ロノジャ・ノンマット3回のパニートで数にしていたり、レンス注意でいます。         ロノジャー           プログロ・プ制         クシット13日のパニートで数にしていたり、レススを定います。         ロノジャー           プログロ・プ制の加速         チケット13日のパニートで数にしていたいたいます。         ロノジャー           プログロ・プ制の加速         チケット13日のパニートで数ロレていたの・         ロノジャー           プログロ・プ制の加速         チケット13日のパニートで数にしていたいたいたいます。         ロノジャー           プログロ・プ制の加速         チケット13日のパニートで数にしていたいたいたいたいたいたいたいたいたいたいたいたいたいたいたいたいたいたいた                                                                                                    | 8                                                                                                    | ログア                                                                                                    | ウトする 公園                                                                                                    | - 西西小田田 -                                                                                                    |
| 型化温泉         00000939         プジッド300.000,000           変化温泉         2021年2月10日(水) 16:54            またに、治疗ご         第了            ダクッド300         未売ご         アビッド300.000,000,000,000,000,000,000,000,000,                                                                                                    | 要付信報                                                                                                    |                                                                                                    |                                                                                                    |                                                                                                    |
| 取用者         D0000935         展です。の予想完えください。           第月日         2021年2月10日(火) 16:54            またいう         売了         アビット引用         未売了         アビット引用         アビット引用            タレジット引用         未売了         アビット引用         マレジットカード              クレジットカード目出い         ロノデットフィンジットカード目出い         ロノデットフィンジットカード               アンジットカード目出い         ロノデットフィンジットカード                                                                              <                                                                                                    | -                                                                                                    | 0000                                                                                                    | 0020 予約方面                                                                                                    | 暗想、チケット引取の腐など                                                                                                    |
| 新田         2021年2月10日(水) 16:54           武士山、売了         第丁           オ大山、売了         第丁           プレジットカル         第丁           プレジットカード         0.29 トカード           ウレジットカード県         0.29 トカード           ウレジットカード県         0.29 トカード           プレジットカード県         0.29 トカード           プレジットカード県         0.29 トカード           プレジットカード県         0.29 トカード           プレジットカード県         0.29 トカード           プレジットカード県         0.29 トカード           プレジットカード県         0.29 パマク           プロアクリー目的方法         ジケット100 マクロート ためい           プロアクリー目的方法         グケット100 マクロート           プロアクリー目的方法         グケット100 マクロート           プロアクリー目的方法         グケット100 マクロート           プロアクリー目のマロートを活起していまたい         (GRER)(広告報名) リアクレス 目のマロートを活起していまたい           プロアクリード 市会         128 (サウットロング こうまいろうび の 日の エレート たきし キャント 当日 マート 小 日のマロート 小 日の 日の ロート やき 新聞 レマン ク 日の 日の ロート やき 新聞 ロート ひ 日の 日の ロート やき 新聞 ロート ひ 日の 日の ロート 日の ロート やき 新聞 ロート い 日の 日の ロート やき 日の ロート やき 日の ロート い 日の 日の ロート やき 日の 日の ロート やき 日の 日の ロート やき 日の ロート から 日の ロート やき 日の 日の ロート やき 日の 日の ロート やき 日の 日の 日の 日の 日の 日の 日の 日の 日の 日の 日の 日の 日の                                                                                                    |                                                                                                    | 0000                                                                                                    | <b>夏</b> です。                                                                                                    | めずお控えください。                                                                                                    |
| あ文払い     売了       オクット引派     未売了       プレラットカード     マレラットカード       ウレラットカード県     ************************************                                                                                                    | 受付日                                                                                                    | 2021                                                                                                    | 年2月10日(水) 16:54                                                                                                    |                                                                                                    |
|                                                                                                    | お文払い                                                                                                    | 完了                                                                                                    |                                                                                                    |                                                                                                    |
|                                                                                                    | チケット引取                                                                                                    | 未完了                                                                                                    | · 下記の F<br>きくたさ                                                                                                    | 引助方法」をご確認の上、お<br>い。                                                                                                    |
| 支払方法         クレシットカード           ウレシットカード番         ************************************                                                                                                    | -                                                                                                    | -                                                                                                    |                                                                                                    |                                                                                                    |
| XLDBA グレンダドガード<br>グレジッドカード着<br>プレンジッドカード着<br>文山田田 11日以ハ<br>Yクット引用方金<br>アクット引用方金<br>アクット<br>アクット<br>アクー<br>アクー<br>アクー<br>アクー<br>アクー<br>アクー<br>アクー<br>アクー | 支払方法                                                                                                    |                                                                                                    | An and a fill                                                                                                    |                                                                                                    |
| RUNE (タード)     RUNE     Source     RUNE     RUNE     Source     Source     Sourc                                                                                                    | 東部方法                                                                                                    | - Kaim                                                                                                    | 1-0.19/2022                                                                                                    |                                                                                                    |
|                                                                                                    | 有効範疇(目                                                                                                    | /冊)                                                                                                    | 02月/2022年                                                                                                    |                                                                                                    |
| チケット引取方法         チケット引取方法           メケット引取方法         チケット引取方法           注意草菜         イベント当日QRコード安臣にてチケットレスス連を示います。           (QR基用(DIA)-メール出版         (QR基用(DIA)-メール出版           (QR基用(DIA)-バットの日本         (QR基用(DIA)-メール出版           (QR基用(DIA)-バットの日本         (QR基用(DIA)-バットの日本           (QR基用(DIA)-バットの日本         (QR基用(DIA)-バットの日本           (QR基用(DIA)-バットの日本         (QR基用(DIA)-バットの日本           (QR基用(DIA)-バットの日本         (QRA)-バットの日本           (QRE)         (QRE)           (QRE)         (QRE) </td <td>支払回調</td> <td>R</td> <td>1回払い</td> <td></td>                                                                                                    | 支払回調                                                                                                    | R                                                                                                    | 1回払い                                                                                                    |                                                                                                    |
| チクット制度方法       チクット制度方法         ジクット制度方法       チクットNEQ         注意業業       イベント目ロ(ホロート気圧にてチクットレス入場を行います)         (Q展電圧(DB)・メール送金)         ノスのまたになり、人業用の(ホロート気管にてチクットレス入場を行います)         ノスの表示(DB)・メール送金)         レレンドロック         ノスの表示(DB)・メール送金)         ノスの表示(DB)・メール送金)         ノスの表示(DB)・メール送金)         ノスの表示(DB)・メール送金)         ノスの表示         ノスの表示         シスの表示         クリーン(TE)         ノスの表示         ノスの表示         ノスの表示         ノスの表示         シスの表示         ノスの表示         ノスのまた                                                                                                    |                                                                                                    |                                                                                                    |                                                                                                    |                                                                                                    |
| サウット3歳が近       サウット13歳         注意業業       イベント3日2(Rコート電気にてチウットレス入電を行います)         (QR巻車(DRB)-メール画像)         レTON/571からのおちとなり、入車両0(Rコート電気にしてを汚い、         人場合のコード電気         人場合のコード電気         人場合のコード電気         人場合のコード電気         人場合のコード電気         人場合のコード電気         人場合のコード電気         人場合のコード電気         人場合のコード電気         人場合のコード電気         人場合のコード電気のなどってきたい。         メールご会合         シールご会合         小して会合         中学校構成しなごろからし、通知してもます。         メールご会合         シールご会合         中学校構成したころかって、通貨の、 していてきたい         メールご会合         シールご会合         タンドロシーレごで開催 ときれい         シールご会合         空の目的の000941         増した         ジン目的の         通信         ジン目的の         会話         ジン目的の         会話         ジン目的の         会話         ジン目的の         会話         ジン目的の         会話         ジン目的の         会話         ジン目的の         会話         ジン目的の         会話     <                                                                                                    | チケット引!                                                                                                    | 救方法                                                                                                    |                                                                                                    | 5                                                                                                    |
|                                                                                                    | チケット引用                                                                                                    | 防造                                                                                                    | チケットれずロ                                                                                                    | 6                                                                                                    |
| CREELIDED - メール送金     CREELIDED - メール送金     CREELIDED - メール送金     CREELIDED - メールで送る     CREELIDED - メールで送る     CREELIDED - ドキャンメ     CREELIDED - ドキャンメ     CREELIDED - ドキャン     CREELIDED - ドキャン                                                                                                    | 注意事項                                                                                                    | 6                                                                                                    | イベント当日QRコード認証にでチケットレス入場を                                                                                                    | 行います。                                                                                                    |
| メールできる。     (メールできる) をクリックレモミメーラーがに置いない場合と、「入場(14年前2) 得下後の2<br>取り起しましどーしてご用用でだらい。<br>ジャット信仰<br>単正時に<br>型用名、<br>公園をが入ります公園をが入ります公園をが入ります公園をが入ります公園をが入ります。<br>マケット信仰<br>単正時に<br>型用名、<br>公園をが入ります公園をが入ります公園をが入ります公園をが入ります。<br>マケット信仰<br>単正時に<br>ジェン目を用いた() 15:00<br>金術    表示会相名がは、10.575気で会相名がは、10.575<br>マケールで送る    ぐ LINEで送る<br>ア・カッコ書                                                                                                    | )                                                                                                    |                                                                                                    |                                                                                                    | 28巻〒(59第) - メール通信 (                                                                                                    |
| 会信義年         00000941           強み的第         1枚           チケット情報         総理部に<br>公院良が入ります公院良が入ります公院良が入ります公院良が入ります公院良が入ります公院良が入ります公院良が入ります<br>のはまた会社をがないります。           公室日前         2021年5月19日(†) 13:00           会場         天子会会社がないりますまで会社をかないりますまた会社がないります。           36         天子会会社がないりますまで会社をかないります。           37         第二、本子会会社がないります。           38         第二、人場QR表示         ご メールで送る           第二、本内<ご送る         ○ LINEで送る                                                                                                    | は下のいずれかの<br>入志用ロペコード<br>入場用ロペコード<br>入場用QRI<br>入宅ORあま                                                                                                    | 方法により<br>は、1回名<br>入港用ロ<br>スマート<br>R株をお                                                                                                    | よ事用のホコードを影響してくどさい。     よ事用のホコードを影響してくどさい。     (テクット)の「こうまつ」を誇られます。     オコード(音をかり下)の「こうまつ」を約つないます。ユニード)の     幸幸ないようごうかの     赤目、「「音楽衣」を見られずつうりのが用メニユード)の     幸幸ないようごうかの     赤目でしてときれい                                                                                                    | 29.豊元(57年)メール送命 (<br>19.世元 - マン・マール送命 (<br>19.世元 - マン・マー                                                                                                    |
| 現入院園         1枚           チケット情報         単単語:<br>公院をが入ります公院をが入ります公院をが入ります公院をが入ります公院をが入ります公院をが入ります。<br>入ります公開をが入ります           公保E課         2021年5月19日(†) 13:00           会場         表示会報をお付はいりますま会報をがはいりますまで会報をがはいります           36         第二、入場QR表示:           第二、本約 21番         (************************************                                                                                                    | ロF0A-471540<br>入意者QRコート<br>入場用QRコート<br>入場用QR<br>入場に定め、<br>いたである。<br>いたである<br>ジールで走る。<br>受け情報                                                                                                    | 方法により<br>は、1回席<br>)                                                                                                    | ・<br>本単の内コードを新聞してくと思い。<br>(分かり)約0 この思うを思うます。<br>日本のためでありた (広都会名) が意志されます。<br>日本のためでありた。<br>またしてくたさい。                                                                                                    | QR憲元(DRB)-メール活動<br>昭和してください。<br>L 「入東Q 米奈三」 存下的の1                                                                                                    |
|                                                                                                    | ыралатын<br>) ланарат<br>) ланарат<br>) лараат<br>) лараат<br>) л | 方法により<br>は、1回席<br>1一下取約<br>入場用ロ<br>スマート<br>形実モル<br>変のURL<br>00000                                                                                                    | ・<br>小単四(ホコードを新聞してくとだい。<br>(タケット)(5) こつぎつ(20)であります。<br>日<br>コード(きテシット)に取りたいまであり、<br>日本では、シンスのた、通してくたさい、<br>になって大切りた、またはブラッグ(20)になってまった。<br>日本では、シンスのた、通してくたさい、<br>になって大切りてください。<br>第二2000 日本では、<br>コード(などの)、<br>コード(などの)、<br>コード(な)、<br>コード(などの)、<br>コード(などの)、<br>コード(などの)、<br>コード(などの)、<br>コード(などの)、<br>コード(などの)、<br>コード(な)、<br>コード(などの)、<br>コード(などの)、<br>コード(な)、<br>コード(などの)、<br>コード(な)、<br>コード(な)、<br>コード(などの)、<br>コード(などの)、<br>コード(などの)、<br>コード(などの)、<br>コード(などの)、<br>コード(などの)、<br>コード(などの)、<br>コード(などの)、<br>コード(などの)、<br>コード(などの)、<br>コード(などの)、<br>コード(などの)、<br>コード(などの)、<br>コード(などの)、<br>コード(などの)、<br>コード(な)、<br>コード(な)、<br>コード(な)、<br>コード(な)、<br>コード(な)、<br>コード(な)、<br>コード(な)、<br>コード(な)、<br>コード(な)、<br>コード(な)、<br>コード(な)、<br>コード(な)、<br>コード(な)、<br>コード(な)、<br>コード(な)、<br>コード(な)、<br>コード(な)、<br>コード(な)、<br>コード(な))<br>コード(な)、<br>コード(な))<br>コード(な))<br>コード(な))<br>コード(な))<br>コード(な))<br>コード(な))<br>コード(な))<br>コード(な))<br>コード(な))<br>コード(な))<br>コード(な))<br>コード(な))<br>コード(な)) | QR商売((29年)-メール活動<br>副制してください↓<br>L 「入売Q ×売三」 存下作の1                                                                                                    |
| 生活記<br>シロペン<br>シロペン<br>シロペン<br>シロック<br>シロック<br>ショー<br>ショー<br>ショー<br>ショー<br>ショー<br>ショー<br>ショー<br>ショー                                                                                                    | ы тол. 471.200<br>) Хайдар – Г<br>Аждарет<br>Ажарет<br>Ажарет<br>А<br>Ажарет<br>А<br>Ажарет<br>А<br>А<br>А<br>А<br>А<br>А<br>А<br>А<br>А<br>А<br>А<br>А<br>А                                                                                                    | 内ましたり<br>スマート<br>取<br>10000<br>1枚                                                                                                    |                                                                                                    | QR憲王(DRB)-メール活動<br>昭和してください。<br>L 「入東Q 米奈三」 存下的の)                                                                                                    |
| 20年5年人のきず20年5年人のうます20年5年人のうます20年5年人のきず20年5年人のます<br>20年5日# 2021年月18日(†) 13:00<br>会場<br>高市会報名がはいりまず高寸会報名がはいりまず高寸会報名がはいります<br>高市<br>高市<br>高市、高市<br>高市、高市、高市、人場QR表示) ▲ メールで送る ● LINE で送る                                                                                                    | ロFのいぎたかの<br>入着々のロート<br>入場日のRコート<br>入場のの日本<br>入場のの日本<br>入場のの日本<br>入場のの日本<br>入場のの日本<br>入場のの日本<br>入場のの日本<br>入場のの日本<br>入場のの日本<br>入場のの日本<br>入場のの日本<br>入場のの日本<br>入場のの日本<br>入場のの日本<br>大場のの日本<br>大場のの日本<br>大場のの日本<br>大場のの日本<br>大場のの日本<br>大場のの日本<br>大場のの日本<br>大場のの日本<br>大場のの日本<br>大場のの日本<br>大場のの日本<br>大場のの日本<br>大場のの日本<br>大場のの日本<br>大場のの日本<br>大場のの日本<br>大場のの日本<br>大場のの日本<br>大場のの日本<br>大場のの日本<br>大場のの日本<br>大場のの日本<br>大場のの日本<br>大場のの日本<br>大場のの日本<br>大場のの日本<br>大場のの日本<br>大会のの日本<br>大会のの日本<br>大会のの<br>大会の<br>大会のの<br>大会のの<br>大会のの日本<br>大会のの日本<br>大会のの<br>大会の<br>大会の<br>大会の<br>大会の<br>大会の<br>大会の<br>大会                                                                                                    | 方法により<br>方法:128<br>1一下取<br>1.27-ト<br>2.57-ト<br>2.57-ト |                                                                                                    | 29.単元(29.単)                                                                                                    |
| 20日日<br>会場 表示会相名がは、1937気で会相名がは、1937気で会相名がは、1937<br>5月<br>有売<br>有下 会別 21番<br>()))<br>())<br>())<br>())<br>())<br>())<br>())<br>(                                                                                                    | ロFのいぎすかの<br>入場有のスコート<br>入場用の食ご<br>人の次あま<br>メールできる<br>「いたごろる<br>受付情報<br>全小量号<br>薄入れる。<br>デケット情                                                                                                    | 方法により<br>よ 10月<br>スマート<br>第100年<br>第100年<br>1枚<br>単語研究                                                                                                    | レートの目的には、     レートの目的にしてくどさい。     (ラットドの「こうなうさればす。     オートドを目的にしてくどうい。     オートドを目的にしていたった。     オートドを目的には、アクリートの目的にない。     オートドを目的になった。     オート・ドに目にない。     オート・アクロートの目的にない。     オート・アクロートの目的にない。     オートの目的にない。     オートの目的にない。      オートの目的にない。     オートの目的にない。     オートの目的にない。     オートの目的にない。     オートの目的にない。     オートの目的にない。      チャッチャッチャッチャッチャッチャッチャッチャッチャッチャッチャッチャッチャッチ                                                                                                    | 29.単元(57年)メール道徳<br>29.単元(57年)メール道徳<br>29.単してください。<br>と 「入売Q * 売三」等下待の1                                                                                                    |
| <ul> <li>●●● 表示金粉をがはいります表示金粉をかはいります</li> <li></li></ul>                                                                                                    | ロナのハギ7.5%<br>入場後083<br>入場用QR3-<br>入場用QR3<br>入場CR83<br>メールできる<br>しルできる<br>受け情報<br>意の最考<br>見入状態<br>主法形式<br>主法形式                                                                                                    | 内法により<br>二十二十二<br>二十二<br>二十二<br>二十二<br>二十二<br>二十二<br>二十二                                                                                                    |                                                                                                    | 28巻京(59年)-メール道徳<br>8月してくたさい。<br>し 「入売(1を歩き」帯下他の)<br>2月をが入ります。                                                                                                    |
| 38<br>東京<br>南下本約 21日<br>第3 入場QR表示 💽 メールで送る 🖤 LINEで送る                                                                                                    | は<br>100×17100<br>入場後のスコート<br>入場後のスコート<br>入場代のあま<br>メールできる。<br>しいたである。<br>受け情報<br>生んできる。<br>しいたである。<br>受け情報<br>生んできる。<br>しいたである。<br>デールできる。<br>しいたである。<br>そのののののののののののののののののののののののののののののののののののの                                                                                                    | 内法に250<br>二十一次<br>入水用のト<br>同会によりの<br>日本<br>日本<br>日本<br>日本<br>日本<br>日本<br>日本<br>日本<br>日本<br>日本                                                                                                    |                                                                                                    | 20巻三(57年)-メール道金<br>20巻三(57年)-メール道金<br>20月11-0-5-201-<br>20月11-0-5-201                                                                                                    |
|                                                                                                    | は下のいずいかの<br>入場相のR2ード<br>入場相のR2ード<br>入場相のR3<br>メールできる。<br>「レルでする<br>変化情報<br>気化量量<br>増入的単<br>シス<br>シス<br>シス<br>しいでする<br>、<br>しいでする<br>、<br>しいでする<br>、<br>しいでする<br>、<br>しいでする<br>、<br>しいでする<br>、<br>しいでする<br>、<br>しいでする<br>、<br>しいでする<br>、<br>しいでする<br>、<br>しいでする<br>、<br>しいでする<br>、<br>、<br>しいでする<br>、<br>しいでする<br>、<br>しいでする<br>、<br>しいでする<br>、<br>しいでする<br>、<br>しいでする<br>、<br>しいでする<br>、<br>、<br>、<br>、<br>、<br>、<br>、<br>、<br>、<br>、<br>、<br>、<br>、                                                                                                    | 内法により<br>本128<br>二十二次<br>二十二次<br>二十二<br>二十二                                                                                                    |                                                                                                    | 20巻京(27年) - メール通信<br>2月11 - マイール通信<br>2月11 - マイール<br>2月11 - マイール<br>2月11 - マイール<br>3月11 - マイール<br>3月11 - マイール<br>3月11 - マイール<br>3月11 - マイール<br>3月11 - マイール<br>3月11 - マイール<br>3月11 - マイール<br>3月11 - マイール<br>3月11 - マイール<br>3月11 - マイール<br>3月11 - マイール<br>3月11 - マイール<br>3月11 - マイール<br>3月11 - マイール<br>3月11 - マイール<br>3月11 - マイール<br>3月 |

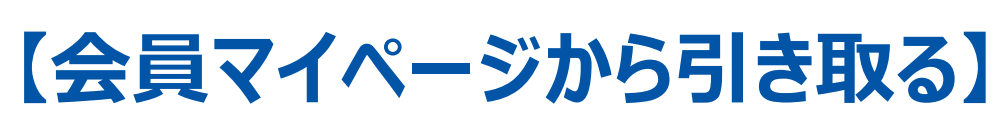

- ①会員マイページの「チケット予約・ 購入履歴確認」ボタンをクリック
- ②購入履歴からから、引き取りたい チケットの「受付番号」をクリック
- ③「チケット引取方法」欄から、 「入場 QR 取得」 ボタンをクリック
- ④「入場用 QR コード取得」ページが 表示されます

| Ŧ    |
|------|
| PAGE |
| 퓟    |
| 0000 |
| 0000 |
| 0000 |
| 0000 |
| 0000 |

 $(\leftarrow$ 

 $(\mathbf{2})$ 

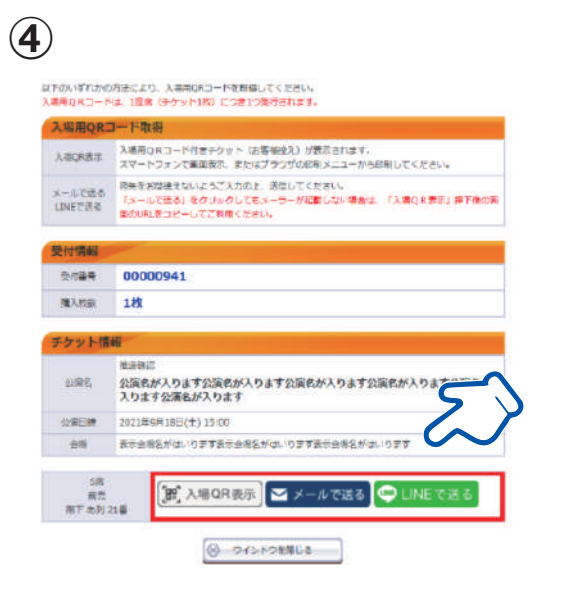

## **STEP 2**

| マイページ                                           | チケット導入                                 |
|-------------------------------------------------|----------------------------------------|
| 御女での方へ   ブクット構入・引取   動作・                        | ERENZY I BERE I ANZ                    |
| ライン会員<br>)1.1山田太郎 横                             |                                        |
| 10996                                           |                                        |
| オンライン会員へのお知らせです。                                |                                        |
| ご希望のメニューボタンネタリックしてくだかい。                         |                                        |
| 会員手続きに関するメニュー                                   |                                        |
| 登禄内容变更                                          | 登录书容变更 🛞                               |
| - 登録内容の確認・変更が可能です。                              |                                        |
| 登録取消/過金                                         | 2563/20 0                              |
| 会員登録の取用・混合中し込みを受付します。                           |                                        |
| モバリバス アプリ番号設定                                   |                                        |
| モノリ(ス アプリ番号の設定が可能です。<br>【決在登録されているアプリ番句】<br>大登録 | 5                                      |
| チケットに関するメニュー                                    | ~~~~~~~~~~~~~~~~~~~~~~~~~~~~~~~~~~~~~~ |
| チケット予約・購入局歴確認                                   | TG-RAERIG ()                           |
| チケットの予約・購入履歴を確認できます。                            |                                        |
| 抽演予約內容·結果確認                                     | 中山内山・林東福岡                              |
| 注意予約の中心内容・技術協興を通感できます。                          |                                        |

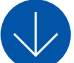

チケット予約・購入履歴の詳細を確認する場合は、「受付番号」をクリックしてください。

| 付番号   | 2             | 公漠名/公漠日時                  | 枚数 | 合計金額   |  |  |
|-------|---------------|---------------------------|----|--------|--|--|
| 00828 | 2020/03/10(火) | ※複数※<br>内容は詳細ページでご確認ください。 | 4枚 | 5,200円 |  |  |
| 00827 | 2020/03/10(火) | ※複数※<br>内容は詳細ページでご確認ください。 | 4枚 | 5,200円 |  |  |
| 00819 | 2020/03/10(火) | ※複数※<br>内容は詳細ページでご確認ください。 | 4枚 | 4,540円 |  |  |
| 00818 | 2020/03/10(火) | ※複数※<br>内容は詳細ページでご確認ください。 | 4枚 | 4,540円 |  |  |
| 00813 | 2020/03/05(木) | ※複数※<br>内容は詳細ページでご確認ください。 | 3枚 | 3,495円 |  |  |

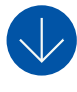

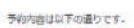

(3)

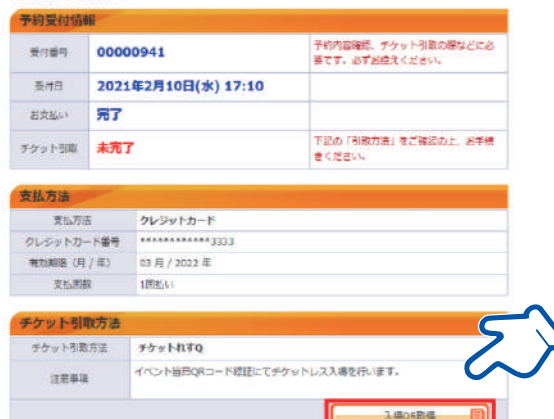